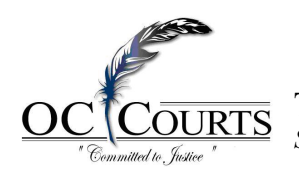

The Mission of the Superior Court of California, County of Orange is to: Serve the public by administering justice and resolving disputes fairly, efficiently, and expeditiously.

## Zoom Remote Mobile Application Check-in September 5, 2024

## **Overview**

The Orange County Superior Court is excited to announce the launch of our newly upgraded mobile phone application for the existing Automated Checkin Program for Civil and Probate cases, available on September 5<sup>th</sup>, 2024. This upgraded application replaces our previous version and offers enhanced features designed to improve user experience and accessibility, creating a seamless and efficient experience for all users.

Users can access the OC Court Mobile application by scanning the QR code shown below, or by visiting the Court Public website, <u>www.occourts.org</u>, and clicking on Remote Appearance. A clickable link, <u>https://occourtsapp.occourts.org</u>, will be available at the top of the screen.

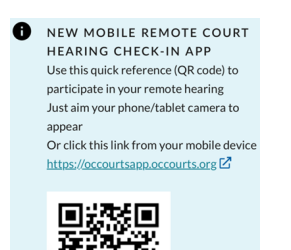

The mobile application can be added to your mobile devices home screen by clicking on the share icon dat the bottom of the browser. From the list, select Add to Home Screen, and select Add. The application can be launched anytime by tapping on the icon on your mobile device.

## **New Mobile Application**

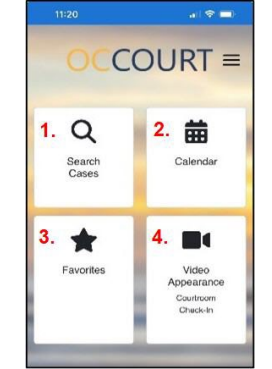

1. Search Cases – look up cases in selected departments

2. Calendar – to search for a case on a particular calendar

3. Favorites – a list of cases designated to favorites

4. Video Appearance - select button to check-in on a case on calendar

## **Check-in Process**

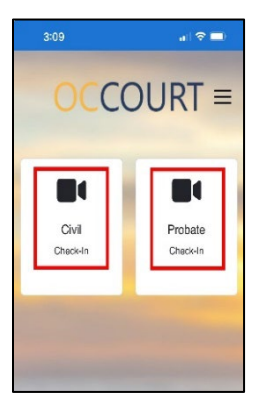

To check-in to a hearing, select Video Appearance, then select the appropriate case type.

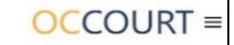

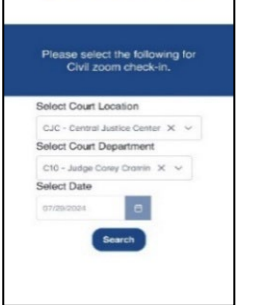

The user will then select the *Court Location*, and the *Court Department*. The current date will automatically populate. Then click search.

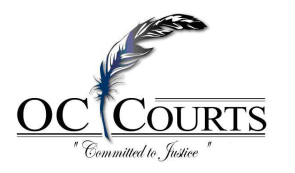

| C10 - Judge Corey Cramin |                     |
|--------------------------|---------------------|
| <b>⊮ Clear</b> Q Sea     | rch keyword         |
| 30-2022-01251323-CL-     | -cr-chc             |
| Wolls Fargo Bank, N.A.   | vs. Romíroz         |
| 1:30 PM                  |                     |
| Check In                 | 🕸 Fovorite          |
| 30-2022-01251597-CL-     | CL-CJC              |
| Midland Credit Manage    | ment Inc. vs. Vigil |
| 1:30 PM                  |                     |
|                          |                     |

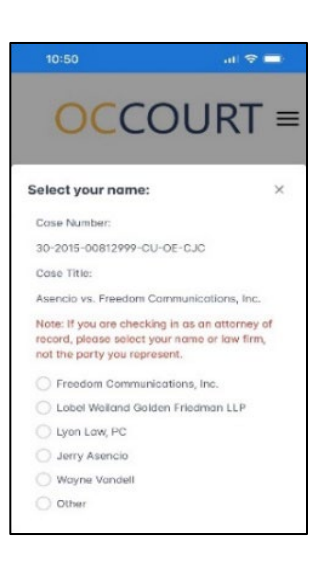

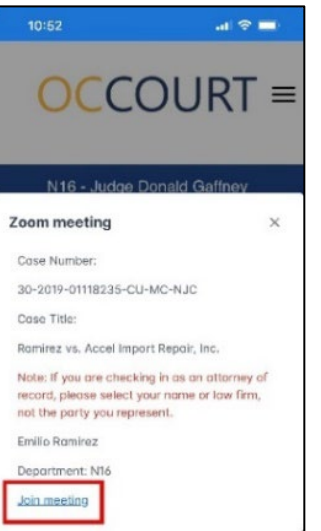

The calendar will display with all cases on calendar. Click *Check-In* for the case you are appearing on.

Check in as a party, attorney, or other and click Check-in.

Click "Join Meeting" to automatically sign in to Zoom. When the Court is ready, the host will let you into the hearing.